# Outlook 2016

- Caso já possua uma conta configurada, abra seu Outlook e siga as seguintes instruções:

#### Clique em arquivo:

| - <b>1</b>                        | ) <del>,</del> |                 |                                                                                                    |           |             |       |        |                      |
|-----------------------------------|----------------|-----------------|----------------------------------------------------------------------------------------------------|-----------|-------------|-------|--------|----------------------|
| Arquivo                           | Págii          | na Inicial      | Enviar/Recebe                                                                                                    | r Pasta   | Exibir      | Ajuda | Q      | Diga-me              |
| Novo N<br>Email Ite               | ovos<br>ens •  | Nova<br>reunião | اللہ Ignorar کے ایسان Ignorar کے ایسان Ignorar کے ایسان Ignorar کے ایسان Ignorar کے ایسان Ignorar کی ایسان Ignorar | ônico +   | ir Arquivar | Respo | nder F | Responder<br>a Todos |
| Novo                              |                | TeamViewer      |                                                                                                    | Excluir   |             |       |        | Resp                 |
| Favoritos                         |                |                 | <                                                                                                    | Todas     | Não li      | dos   |        |                      |
| Caixa de Entrada                  |                |                 |                                                                                                    |           |             |       |        |                      |
| ltens Enviados<br>Itens Excluídos |                | -               | Resultac<br>!!쯔 D 0                                                                                                | los<br>De | ASSUNTO     |       |        |                      |

### Configurações de conta:

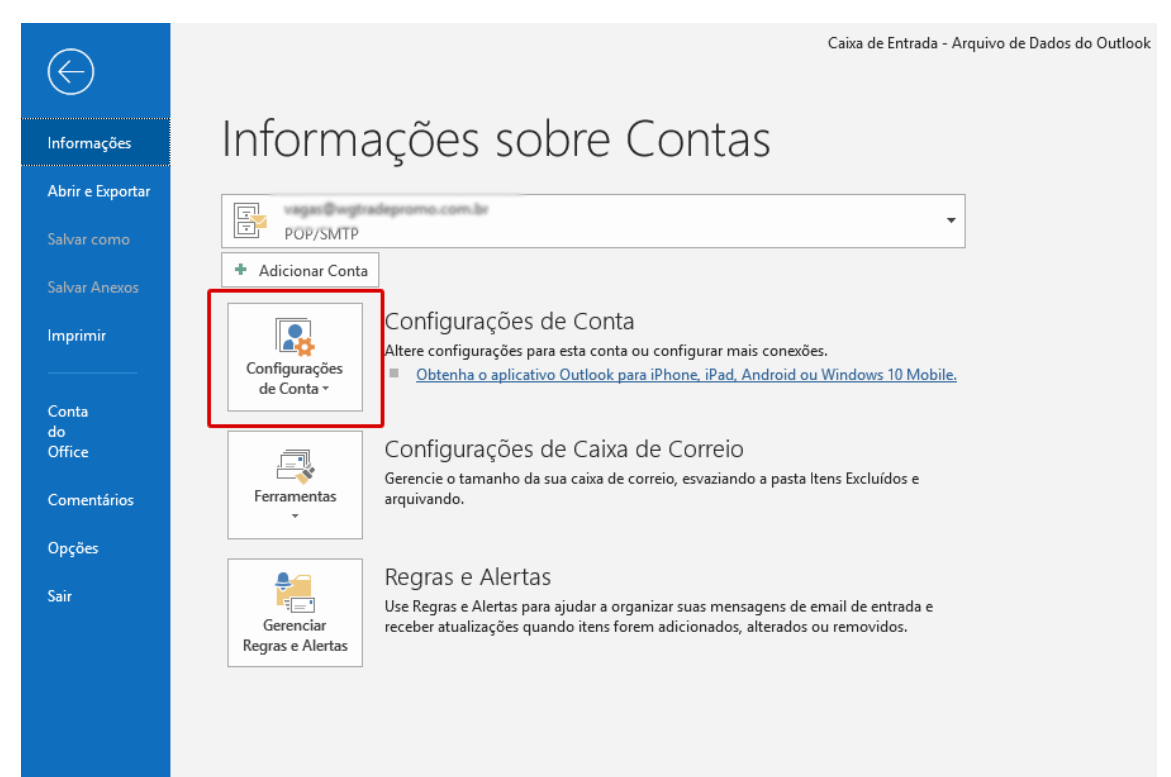

### Configurações de conta:

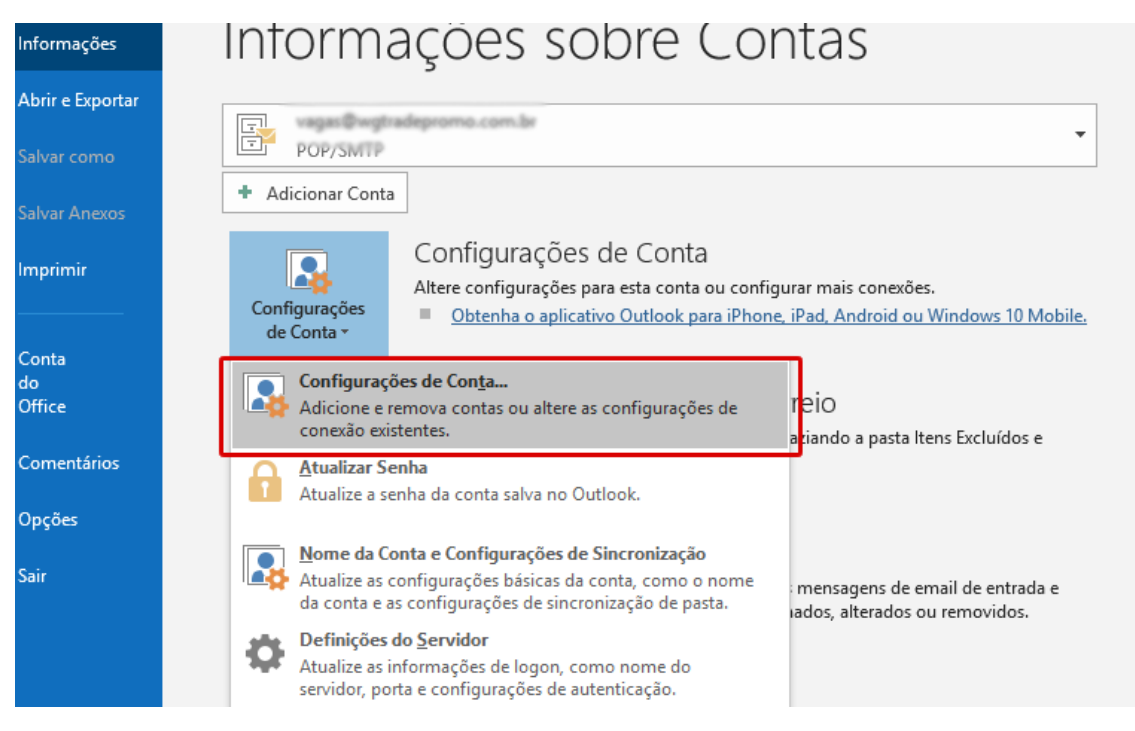

- Exibirá a seguinte tela:

#### Clique em Novo:

| Configurações de Conta                                                                                                    | ×                                                  |
|----------------------------------------------------------------------------------------------------|----------------------------------------------------|
| <b>Contas de Email</b><br>Você pode adicionar ou remover uma conta. Também pode se                                                                                        | lecionar uma conta e alterar suas configurações.   |
| Email Arquivos de Dados RSS Feeds Listas do SharePoint C                                                                                                    | alendários da Internet Calendários Publicados Ca 🔹 |
| Nome Tipo                                                                                                    |                                                    |
|                                                                                                    | SMTP (enviar desta conta por padrão)               |
| POP/                                                                                                    | SMTP                                               |
| POP/                                                                                                    | SMTP                                               |
| POP/                                                                                                    | 5MTP                                               |
| POP/                                                                                                    | SMTP                                               |
| A conta selecionada entrega novas mensagens ao seguinte local:<br>Alterar Pasta vagas@wgtradepromo.com.br\Caixa de Entrada<br>no arquivo de dados C:\Users\\vagas@wgtrade | promo.com.br.pst                                   |
|                                                                                                    | Fechar                                             |

Insira o e-mail a ser configurado, clique em "Opções avançadas" e selecione a opção "Configurar minha conta manualmente:

Obs: Essa tela é exibida primeiro, caso seja a primeira conta a ser configurada

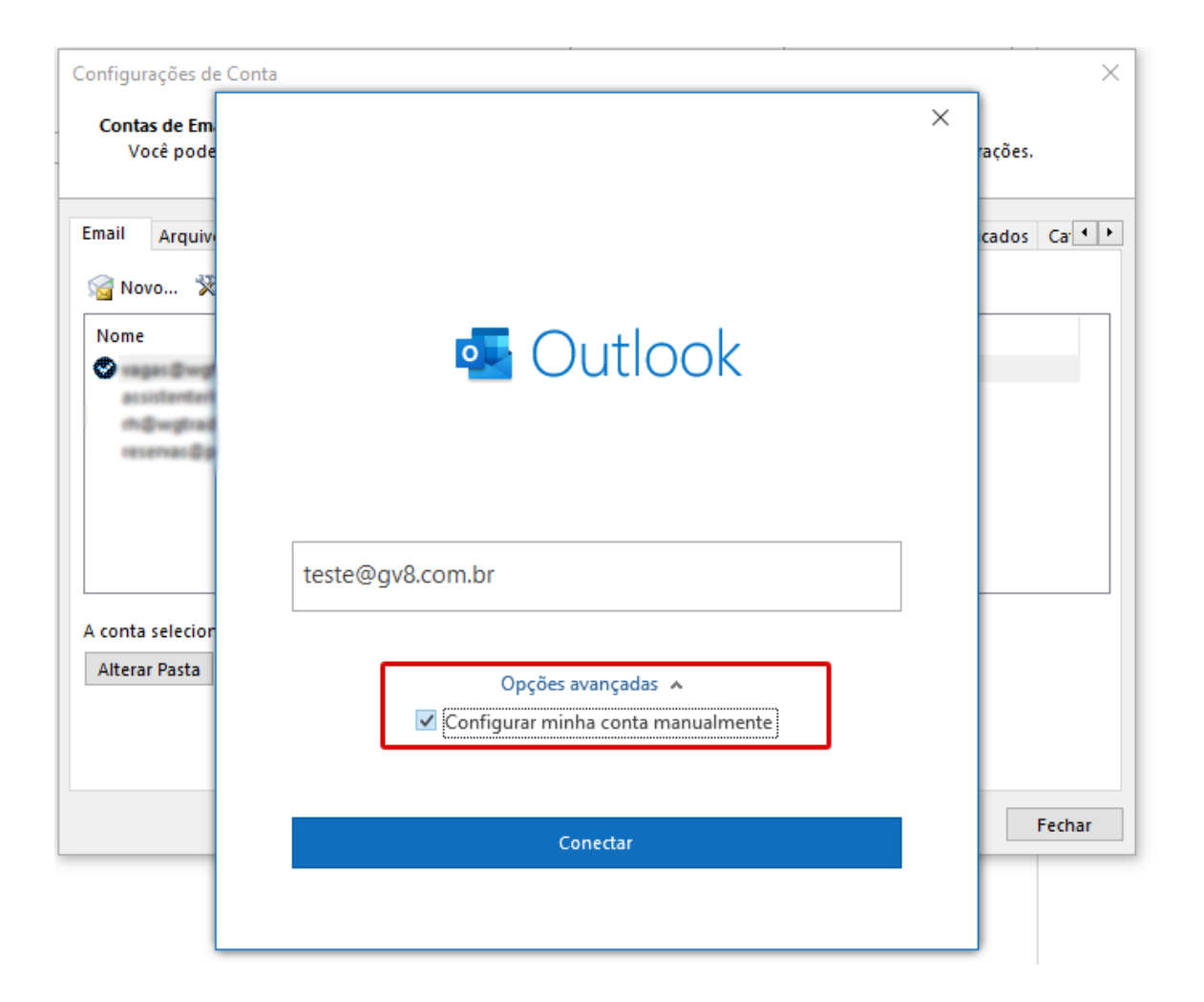

## Selecione a opção POP:

| Configurações de Con                                                                                                  | ta           |             |                              |        |   | ×             |
|----------------------------------------------------------------------------------------------------|--------------|-------------|------------------------------|--------|---|---------------|
| Contas de Em<br>Você pode                                                                                             | o Outlook    |             |                              |        | × | rações.       |
| Email Arquiv                                                                                                    | Configuração | avançada    |                              |        |   | cados Ca∙ I ► |
| Nome<br>Consistent and<br>an and an and<br>an and an and<br>an and an and<br>an an an an an an an an an an an an an a | Office 365   | Outlook.com | Exchange                     | Google |   |               |
|                                                                                                    | РОР          | ІМАР        | Exchange 2013<br>ou anterior |        |   |               |
| A conta selecior<br>Alterar Pasta                                                                                     |              |             |                              |        |   |               |
|                                                                                                    | Voltar       |             |                              |        |   | Fechar        |

### Insira a senha:

| Configurações d                           | e Conta                                        |                 | ×                        |
|-------------------------------------------|------------------------------------------------|-----------------|--------------------------|
| Contas de Em<br>Você pode<br>Email Arquiv | Configurações de Conta POP<br>teste@gv8.com.br | X (Não é você?) | rações.<br>cados Car • • |
| Service Nove X                            | Senha<br>******                                | <u>^</u>        |                          |
| A conta selecior<br>Alterar Pasta         |                                                |                 |                          |
|                                           | Voltar                                         | Conectar        | Fechar                   |

Insira as seguintes configurações:

\*Onde esta mencionando <u>gv8.com.br</u>, inserir o nome do seu domínio: - Após preencher, clique em avançar

| Você pode               |                                                              | rações.  |
|-------------------------|--------------------------------------------------------------|----------|
|                         | Configurações de Conta POP                                   |          |
| nail Arquiv             | teste@gv8.com.br (Não é você?)                               | cados Ca |
| 🗟 Novo 🕉                | Emails de entrada                                            |          |
|                         | Servidor pop.gv8.com.br Porta 110                            |          |
| Nome                    | Este servidor requer uma conexão criptografada (SSL/TLS)     |          |
| assistenteri            | Exigir logon usando Autenticação de Senha de Segurança (SPA) |          |
| rn@wgtrad<br>reservas@n | Emails de saída                                              |          |
| reserve p               | Servidor smtp.gv8.com.br Porta 587                           |          |
|                         | Método de criptografia Nenhum 🔻                              |          |
|                         | Exigir logon usando Autenticação de Senha de Segurança (SPA) |          |
| conto colocion          | Entrega de mensagem                                          |          |
|                         | Usar um arquivo de dados existente                           |          |
| Alterar Pasta           | Procurar                                                     |          |
|                         |                                                              |          |
|                         |                                                              |          |
|                         | Voltar                                                       | Fecha    |
|                         | Avançar                                                      |          |

# Configuração realizada \*Clique em "Concluir"

| Configurações de (                    | Conta                                                      |   | ×            |
|---------------------------------------|------------------------------------------------------------|---|--------------|
| Contas de Em<br>Você pode             | o- Outlook                                                 | × | rações.      |
| Email Arquiv                          | Conta adicionada com êxito                                 |   | cados Ca 💶 🕨 |
| Novo 💥                                | POP<br>teste@gv8.com.br                                    |   |              |
| assistenten<br>m@wgtraa<br>reservas@p |                                                            |   |              |
| teste@gv8.                            |                                                            |   |              |
|                                       | Endereço de email Avançar                                  |   |              |
| A conta selecior<br>Alterar Pasta     | Opções avançadas ∽<br>✓ Configurar minha conta manualmente |   |              |
|                                       |                                                            |   |              |
|                                       | Concluído                                                  |   | Fechar       |
|                                       | Configurar o Outlook Mobile em meu telefone também         |   |              |

# Para finalizar, ajustes as configurações de cópia no servidor, seguindo as seguintes instruções:

### Clique em Arquivo:

|                    | ⊃ Ŧ             |                 |                                                 |                |           |              |        |       |                      |
|--------------------|-----------------|-----------------|-------------------------------------------------|----------------|-----------|--------------|--------|-------|----------------------|
| Arquivo            | Pági            | na Inicial      | Enviar/Recet                                    | oer Past       | a Exi     | ibir .       | Ajuda  | Q     | Diga-me              |
| Novo N<br>Email It | Novos<br>tens * | Nova<br>reunião | ित्ति Ignorar<br>रिक्व Limpar<br>रिक्र Lixo Ele | •<br>trônico • | xcluir Ar | =<br>rquivar | Respor | der l | Responder<br>a Todos |
| Novo               | D               | TeamViewer      |                                                 | Excluir        |           |              |        |       | Resp                 |
| ▲ Favoritos        |                 |                 | <                                               | Todas          | ; N       | Jão lid      | os     |       |                      |
| Caixa de Entrada   |                 |                 |                                                 |                | -         |              |        |       |                      |
| Itens Enviados     |                 |                 | Resul                                           | tados          |           |              |        |       |                      |
| ltens Excluídos    |                 |                 | <u>  쯔 </u>  D                                  | 0 DE           | 4         | ASSUNTO      |        |       |                      |

### Configurações da conta:

| $\bigotimes$     | Caixa de Entrada - Arquivo de Dados do Outlook                                                                                                    |
|------------------|----------------------------------------------------------------------------------------------------|
| Informações      | Informações sobre Contas                                                                                                    |
| Abrir e Exportar | 🗐 vagasi ĝivojtradepromo.com.la                                                                                                    |
|                  | POP/SMTP                                                                                                    |
|                  | + Adicionar Conta                                                                                                    |
| Imprimir         | Configurações de Conta<br>Altere configurações para esta conta ou configurar mais conexões.                                                                                                    |
|                  | de Conta v Obtenha o aplicativo Outlook para iPhone, iPad, Android ou Windows 10 Mobile.                                                                                                    |
| Conta<br>do      |                                                                                                    |
| Office           | Configurações de Caixa de Correio                                                                                                    |
| Comentários      | Ferramentas arquivando.                                                                                                    |
| Opções           |                                                                                                    |
| Sair             | Regras e Alertas<br>Use Regras e Alertas para ajudar a organizar suas mensagens de email de entrada e<br>receber atualizações quando itens forem adicionados, alterados ou removidos.<br>Regras e Alertas |
|                  |                                                                                                    |
|                  |                                                                                                    |
|                  |                                                                                                    |

### Configurações da conta:

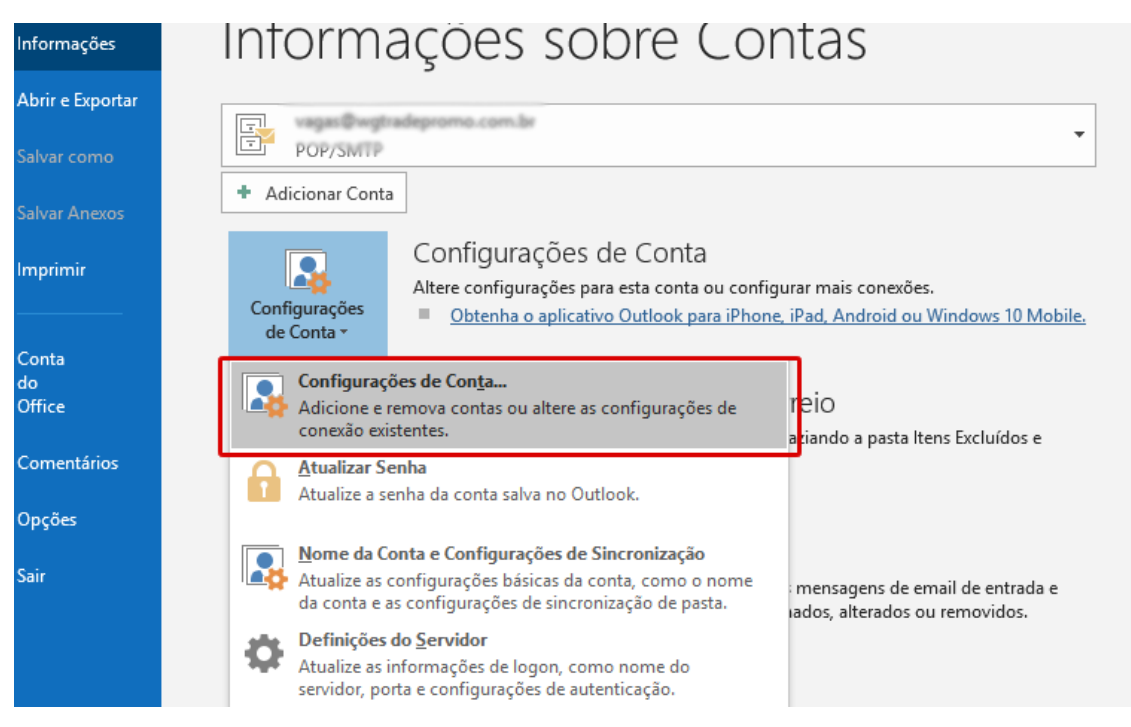

### Dê dois cliques sobre o e-mail configurado:

| Configui    | rações de Conta X                                                                                                    |
|-------------|----------------------------------------------------------------------------------------------------|
| Conta<br>Vo | <b>is de Email</b><br>ocê pode adicionar ou remover uma conta. Também pode selecionar uma conta e alterar suas configurações. |
| Email       | Annuine de Dedes - DCC Fonde - Lister de Chambriet - Color désire de laterrat - Color désire Dublim des - Col 4 - N           |
| Sig No      | vo 🎘 Reparar 😭 Alterar 📀 Definir como Padrão 🗙 Remover 👚 🗣                                                                    |
| Nome        | Тіро                                                                                                    |
| 0           | POP/SMTP (enviar desta conta por padrão)                                                                                      |
|             | POP/SMTP                                                                                                    |
| -           | POP/SMTP                                                                                                    |
| 100         | POP/SMTP                                                                                                    |
| tes         | te@gv8.com.br POP/SMTP                                                                                                    |
|             |                                                                                                    |
|             |                                                                                                    |
|             |                                                                                                    |
|             |                                                                                                    |
| A conta     | selecionada entrega novas mensagens ao seguinte local:                                                                        |
| Altera      | r Pasta vagas@wgtradepromo.com.br\Caixa de Entrada                                                                            |
|             | no arguivo de dados C:\Users\\vagas@wgtradepromo.com.br.pst                                                                   |
|             |                                                                                                    |
|             |                                                                                                    |
|             |                                                                                                    |
|             | Fechar                                                                                                    |
|             |                                                                                                    |

**Desmarque** a opção para deixar cópia no servidor, caso essa conta de e-mail estiver configurada em uma única máquina:

Clique em "Avançar" para concluir.

| Configurações de       | Conta                                                  | X         |
|------------------------|--------------------------------------------------------|-----------|
| Contas de E<br>Você po | Configurações de Conta POP                             | ×<br>ões. |
| Email Arqu             | teste@gvo.com.br                                       | dos Ca 🔸  |
| S Novo                 | Configurações Gerais                                   |           |
|                        | Seu nome teste@gv8.com.br                              |           |
| Nome                   | Nome da conta teste@gv8.com.br                         |           |
| 💙 vagas@v              | Exemplo: "Trabalho" ou "Conta da Microsoft"            |           |
| assistent              | Endereco para resposta                                 |           |
| reservas@              | 0                                                      |           |
| teste@gv               | Organização                                            |           |
|                        | Configuraçãos do empil                                 |           |
|                        |                                                        |           |
|                        | Deixar uma cópia das mensagens no servidor             |           |
|                        | ✓ Remover do servidor após 14 dias                     |           |
| A conta seleci         | Remover do servidor guando excluído de Itens excluídos |           |
| Alterar Pasta          |                                                        |           |
|                        |                                                        |           |
|                        |                                                        |           |
|                        |                                                        |           |
|                        |                                                        |           |
|                        |                                                        | Fechar    |
|                        | Redefinir as configurações de Email Avançar            |           |
|                        |                                                        |           |
|                        |                                                        |           |
|                        |                                                        |           |